## WINDOWS: SETTINGS TO CONNECT WIFI VANVITELLI or EDUROAM

Open the control panel then

Click on Network and Sharing Center

| A CAME FAIL STO                  |                         |                                   |                                      |                               | /    | = 6 A              |
|----------------------------------|-------------------------|-----------------------------------|--------------------------------------|-------------------------------|------|--------------------|
| 4- 🧿 🛩 🛧 📫 - Central Famal - All | Control Famili terre    |                                   |                                      | /                             |      | Saret Central 🖉    |
| Adjust your computer's settings  |                         |                                   |                                      | /                             |      | Verige Legislars * |
| Administrative Rock              | AutoPay                 | Backup and Restore<br>(Windows 7) | 🔫 Bilader Dive Progrim               | 🗿 Cake Managari e             |      |                    |
| 🗿 Condential Manager             | 😭 Date and Time         | Tofaalt Programs                  | 🎒 Darke Manager                      | Status and Defines            |      |                    |
| 🚯 Towned Access Carton           | 📴 File Explorer Options | 🖕 FlicHistory                     | A Fints                              | and training Comp             |      |                    |
| 🔛 Intel # HD Graphics            | ways Keyboard           | Mail (Missielt Outlook)           | Sec.                                 | Network and Sharing<br>Center |      |                    |
| 😭 Opsiumi becarant               | / Den and Tauch         | Orne and Madeen                   | 👕 Passer Optians                     | 👸 Programs and Features       |      |                    |
| 📑 Realtek HD Aache Menoper       | an Barrowy              | 🔗 Region                          | RemoteApp and Desktop<br>Connections | 🌾 Sourity and Maintonan       | 19 M |                    |
| Sound                            | 👌 Speeds Beografian     | 🍘 Stange Spaan                    | Sync Gentre                          | .59 System                    |      |                    |
| 💐 Table PC Settings              | Textur and Navigative   | 👔 Toublishooting                  | 🍇 User Accounts                      | Windows Detender<br>Firewall  |      |                    |
| 🍓 Work fickles                   |                         |                                   |                                      |                               |      |                    |

Then click on Set up new connection or network

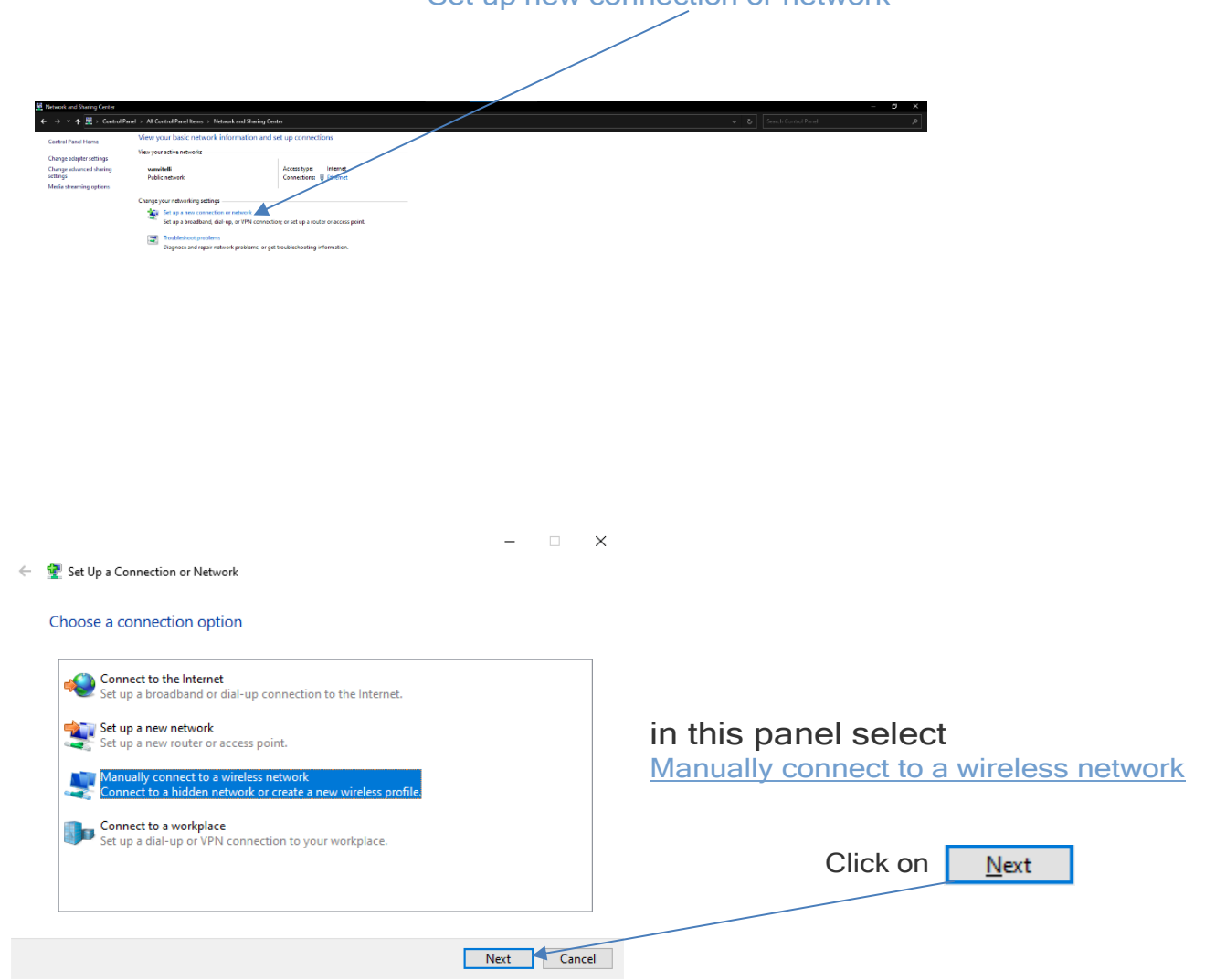

|   |                                                                   | – 🗆 X                                                                                                    |  |  |  |  |
|---|-------------------------------------------------------------------|----------------------------------------------------------------------------------------------------|--|--|--|--|
|   | compile the form with this information:                           | 🗄 😰 Manually connect to a wireless network                                                                                       |  |  |  |  |
|   |                                                                   | Enter information for the wireless network you want to add                                                                       |  |  |  |  |
|   | Network name: vanvitelli                                          | Network name: Vanvitelli                                                                                                    |  |  |  |  |
|   | ( or eduroam if you want configure the                            | Security type:                                                                                                    |  |  |  |  |
|   | connection for eduroam )                                          | Second type WPA2-Enterprise V                                                                                                    |  |  |  |  |
|   |                                                                   | AES                                                                                                    |  |  |  |  |
|   | Security type: WPA2-Enterprise                                    | Security Key: Hide characters                                                                                                    |  |  |  |  |
|   | Security type. WI Az-Enterprise                                   | Start this connection automatically                                                                                              |  |  |  |  |
|   | Neut                                                              | Connect even if the network is not broadcasting<br>Warning: If you select this option, your computer's privacy might be at risk. |  |  |  |  |
|   | Next                                                              |                                                                                                    |  |  |  |  |
|   |                                                                   |                                                                                                    |  |  |  |  |
|   |                                                                   | Next Cancel                                                                                                    |  |  |  |  |
|   |                                                                   |                                                                                                    |  |  |  |  |
|   | - 🗆 X                                                             |                                                                                                    |  |  |  |  |
| ← | Manually connect to a wireless network                            |                                                                                                    |  |  |  |  |
|   | Compare for the and share site ()                                 | Click on                                                                                                    |  |  |  |  |
|   | successibility added variatelin                                   | Change connection settings                                                                                                    |  |  |  |  |
|   |                                                                   | enange connection counties                                                                                                    |  |  |  |  |
|   | → Change connection settings ◀                                    |                                                                                                    |  |  |  |  |
|   | Open the connection properties so that I can change the settings. |                                                                                                    |  |  |  |  |
|   |                                                                   |                                                                                                    |  |  |  |  |
|   |                                                                   |                                                                                                    |  |  |  |  |
|   |                                                                   |                                                                                                    |  |  |  |  |
|   |                                                                   |                                                                                                    |  |  |  |  |
|   |                                                                   |                                                                                                    |  |  |  |  |
|   |                                                                   |                                                                                                    |  |  |  |  |
|   |                                                                   |                                                                                                    |  |  |  |  |
|   |                                                                   |                                                                                                    |  |  |  |  |
|   | Close                                                             |                                                                                                    |  |  |  |  |
|   |                                                                   |                                                                                                    |  |  |  |  |
|   |                                                                   | vanvitalli Wirelers Natwork Properties                                                                                           |  |  |  |  |
|   |                                                                   |                                                                                                    |  |  |  |  |
|   | Select Microsoft EAP-TTLS in the                                  | Connection Security                                                                                                    |  |  |  |  |
|   | drop-down menu                                                    |                                                                                                    |  |  |  |  |
|   |                                                                   | Security type: WPA2-Enterprise V                                                                                                 |  |  |  |  |
|   |                                                                   | Encryption type: AES ~                                                                                                    |  |  |  |  |
|   |                                                                   |                                                                                                    |  |  |  |  |
|   |                                                                   |                                                                                                    |  |  |  |  |
|   |                                                                   | Choose a network authentication method:                                                                                          |  |  |  |  |
|   |                                                                   | Remember my credentials for this connection each                                                                                 |  |  |  |  |
|   |                                                                   | time I'm logged on                                                                                                    |  |  |  |  |
|   |                                                                   |                                                                                                    |  |  |  |  |
|   |                                                                   |                                                                                                    |  |  |  |  |
|   |                                                                   |                                                                                                    |  |  |  |  |
|   |                                                                   | Advanced settings                                                                                                    |  |  |  |  |
|   | then click on Catting                                             |                                                                                                    |  |  |  |  |
|   | then click off Settings                                           |                                                                                                    |  |  |  |  |
|   |                                                                   |                                                                                                    |  |  |  |  |
|   |                                                                   | OK Cancel                                                                                                    |  |  |  |  |
|   |                                                                   |                                                                                                    |  |  |  |  |

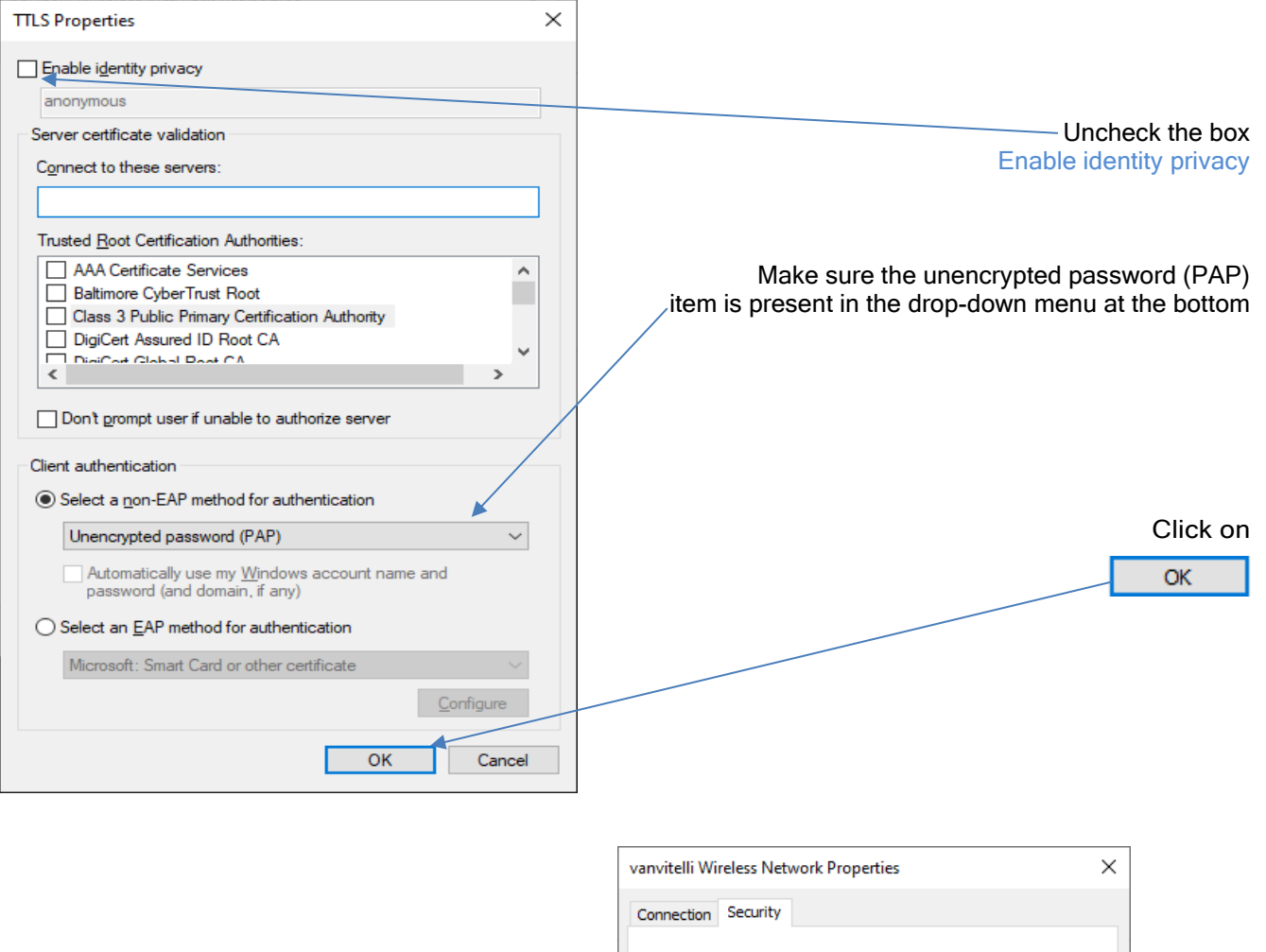

|                               | Connection Security                |                      |           |
|-------------------------------|------------------------------------|----------------------|-----------|
|                               | Security type:<br>Encryption type: | WPA2-Enterprise      | ~         |
|                               | Choose a network au                | thentication method: |           |
|                               | Microsoft: EAP-TTLS                | Settings<br>on each  |           |
|                               |                                    |                      |           |
|                               | Advanced settings                  | 3                    |           |
| then click                    |                                    |                      |           |
| to complete the configuration |                                    |                      | OK Cancel |

Make sure the wifi is on, then find vanvitelli in the wifi list, then click on it

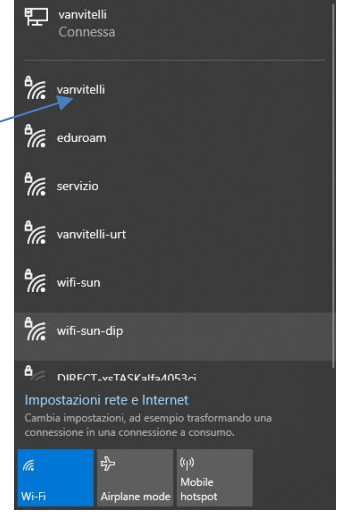

Click on connect and will appear the form, fill with your credential

Click on ok to confirm.

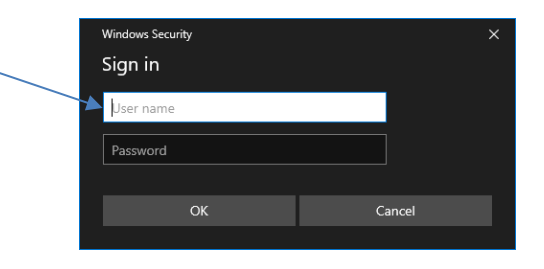

The credentials are managed in autonomy at the address <u>https://www.wifi.unicampania.it/</u> after identifying yourself using the centralized authentication system

After a few moments,

the panel indicating that the connection has been established should appear

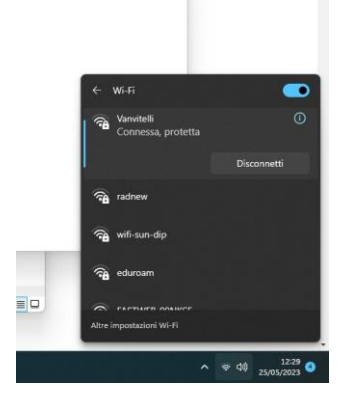

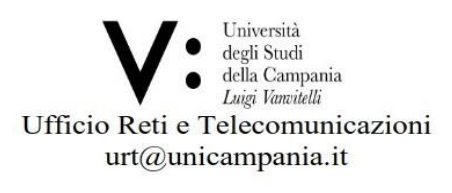